Come tagliare un DIVX in piu parti usando Virtual Dub.txt Come tagliare in piu' parti un Divx usando VIRTUAL DUB : L'esempio spiega come tagliare un divx in 2 parti : 1 - Aprite virtual dub e caricate il file da tagliare 2 - Andate nel menù "VIDEO" e selezionate "DIRECT STREAM COPY" 3 - Fate la stessa cosa nel menù "AUDIO" (in genere questa opzione è già selezionata) 4 - Ora lasciate la freccia di scorrimento posizionata all'inizio del filmato e andate nel menù "EDIT". Selezionate "SET SELECTION START" per determinare il punto di inizio del filmato. 5 - Trascinate la freccia della timeline fino al punto dove volete tagliare.Andate di nuovo nel menù "EDIT" , e selezionate "SET SELECTION END. La prima parte del filmato verrà evidenziata sulla timeline. 6 - Ora salvate come file AVI (se di avi si tratta). Avrete così salvato la prima parte del vostro filmato. 7 - Seguendo lo stesso procedimento, lasciate adesso la freccia a meta' del filmato , andate nel menu "EDIT" e selezionate "SET SELECTION START" 8 - Portate la freccia alla fine del film (trascinandola o usando l'apposito tasto), menu "EDIT" selezionate "SET SELECTION END". nel La seconda parte del film verrà evidenziata. 9 - Salvate di nuovo il file come AVI , (file-->save as AVI) e il gioco è fatto.